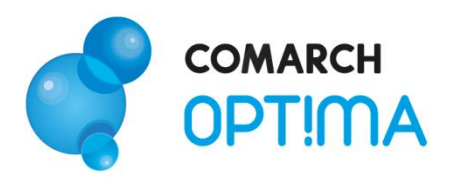

# Moduł Księga Handlowa i Środki Trwałe – pierwsze kroki

Comarch SA 31-864 Kraków, Al. Jana Pawła II 41g tel. (12) 681 43 00, fax (12) 687 71 00 Dział Wsparcia Klienta i Partnera: tel. (12) 681 43 00 www.comarch.pl/erp info.erp@comarch.pl

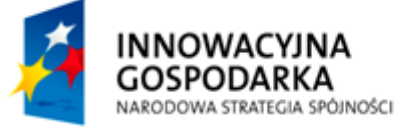

0

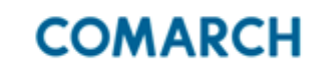

UNIA EUROPEJSKA EUROPEJSKI FUNDUSZ ROZWOJU REGIONALNEGO

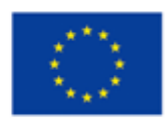

0

Fundusze Europejskie – dla rozwoju innowacyjnej gospodarki

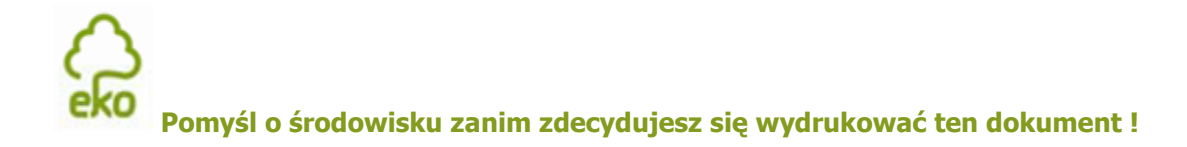

# Spis treści

| 1. 2                                                                                                    | ZANIM ROZPOCZNIESZ PRACĘ Z PROGRAMEM            | 3  |
|----------------------------------------------------------------------------------------------------|-------------------------------------------------|----|
| 2.                                                                                                    | WPROWADZENIE                                    | 5  |
| 3. STANDARDOWE PRZYCISKI OBSŁUGUJĄCE PROGRAM.       5         4. KONFIGURACJA.       6         5. MODUŁY KSIĘGA HANDLOWA I ŚRODKI TRWAŁE       6         5.1. Struktura modułów       6         5.2. Plan kont       7         5.2.1. Konta księgowe       7         5.2.2. Plan kont       7         5.3. Bilans otwarcia       9         5.4. Zapisy księgowe       10         5.5. Księgi rachunkowe – wydruki       10         5.6. Ewidencja VAT       11         5.6.1. Deklaracja VAT-7       12         5.7. Ewidencja dodatkowa       13         5.8. Schematy księgowe       13         5.8.1. Nagłówek schematu księgowego       14         5.9.1. Formularz nagłówka zestawienia       16         5.9.1. Formularz nagłówka zestawienia       16         5.9.2. Zakładanie pozycji zestawienia       16         5.9.3. Podpinanie gałęzi zestawienia       16         5.9.1. Zaliczki na deklaracje: PIT-36/PIT-36L, CIT-8       18 |                                                 |    |
| 4.                                                                                                    | KONFIGURACJA                                    | 6  |
| 5.                                                                                                    | MODUŁY KSIĘGA HANDLOWA I ŚRODKI TRWAŁE          | 6  |
| 5.1.                                                                                                    | Struktura modułów                               | 6  |
| 5.2.                                                                                                    | Plan kont                                       | 7  |
| 5.2                                                                                                    | 2.1. Konta księgowe                             | 7  |
| 5.2                                                                                                    | 2.2. Plan kont – Konfigurator                   | 7  |
| 5.3.                                                                                                    | Bilans otwarcia                                 | 9  |
| 5.4.                                                                                                    | Zapisy księgowe                                 | 10 |
| 5.5.                                                                                                    | Księgi rachunkowe – wydruki                     | 10 |
| 5.6.                                                                                                    | Ewidencja VAT                                   | 11 |
| 5.6                                                                                                    | 5.1. Deklaracja VAT-7                           | 12 |
| 5.7.                                                                                                    | Ewidencja dodatkowa                             | 13 |
| 5.8.                                                                                                    | Schematy księgowe                               | 13 |
| 5.8                                                                                                    | 3.1. Nagłówek schematu księgowego               | 13 |
| 5.8                                                                                                    | 3.2. Elementy schematu księgowego               | 14 |
| 5.9.                                                                                                    | Zestawienia księgowe                            | 15 |
| 5.9                                                                                                    | 9.1. Formularz nagłówka zestawienia             | 16 |
| 5.9                                                                                                    | J.2.   Zakładanie pozycji zestawienia           | 16 |
| 5.9                                                                                                    | 9.3. Podpinanie gałęzi zestawienia              | 16 |
| 5.10                                                                                                    | . Zaliczki na deklaracje: PIT-36/PIT-36L, CIT-8 | 18 |
| 5.11                                                                                                    | . Ewidencja wynagrodzeń                         | 19 |
| 5.1                                                                                                    | 11.1. Zaliczka na deklarację PIT-4R             | 20 |
| 5.12                                                                                                    | . Rozliczenie przejazdów samochodem prywatnym   | 21 |
| 5.13                                                                                                    | . Ewidencja środków trwałych                    | 21 |

# **1.** Zanim rozpoczniesz pracę z programem

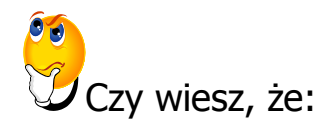

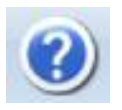

W trakcie pracy z programami Comarch OPT!MA można w łatwy sposób wywołać pomoc kontekstową. Wciśnięcie klawisza <F1> powoduje otwarcie się okna pomocy ściśle związanej z aktualnie otwartą zakładką w programie.

FAQ

Praktyczną pomocą w codziennym korzystaniu z oprogramowania będzie z pewnością obszar Najczęściej Zadawanych Pytań – **FAQ** – dostępnych na Indywidualnych Stronach Klienta jak również w programie.

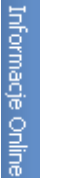

Wystarczy w **Comarch OPT!MA** uruchomić zakładkę "Informacje Online", a następnie w obszarze FAQ skorzystać z prostego wyszukiwania. Z pewnością znajdziecie tu Państwo odpowiedź na wiele kwestii związanych z oprogramowaniem **Comarch Klasyka i Comarch OPT!MA**.

- Filmy instruktażowe Korzystając ze strony <u>www.erp.comarch.pl/klienci</u> można przejść do Indywidualnej Strony Klienta. Znajdziecie tu Państwo filmy instruktażowe pokazujące obsługę wybranych przypadków w różnych modułach Comarch OPT!MA.
- Forum dyskusyjne Z poziomu Indywidualnej Strony Klienta można również przejść do forum dyskusyjnego, na którym spostrzeżenia mogą wymieniać Klienci oraz Partnerzy Comarch.

Zapraszamy również do skorzystania z oferty szkoleniowej Comarch dostępnej w formie szkoleń e-learningowych z zakresu Comarch OPT!MA (http://www.comarch.pl/erp/oferta/szkolenia/szkolenia-dla-klientow).

E-learning to możliwość zapoznania się z obsługą programu w dowolnym czasie, w swoim własnym tempie oraz bez ponoszenia dodatkowych kosztów związanych z przyjazdem i pobytem w miejscu szkolenia.

Szkolenia polecamy przede wszystkim osobom rozpoczynającym pracę z systemem Comarch OPT!MA, ale również osobom mającym z nim styczność, a pragnącym usystematyzować nabytą wiedzę.

Obszerny materiał opisany jest nie tylko za pomocą teoretycznych wyjaśnień funkcjonalności programu, ale przede wszystkim poprzez filmy i przykłady. Dzięki formie e-learningu mogą Państwo równocześnie wykonywać pokazywane czynności na swojej instalacji Comarch OPT!MA, ucząc się w praktyce obsługi programu.

# 2. Wprowadzenie

Jeśli jesteś początkującym Użytkownikiem programu Comarch OPT!MA - poradnik Moduł Księga Handlowa – First Step przeznaczony jest właśnie dla Ciebie! Obejmuje on zagadnienia związane z modułem Księga Handlowa. Informacje w nim zawarte przedstawione są tylko w takim stopniu szczegółowości, by stworzyć podstawy niezbędne do rozpoczęcia pracy z programem, w szczególności modułem Księga Handlowa.

**Comarch OPT!MA** to nowoczesny, zintegrowany system do zarządzania, odpowiadający potrzebom małego i średniego przedsiębiorstwa. Zbudowany jest z modułów, które możesz dowolnie komponować w zależności od potrzeb swojego przedsiębiorstwa.

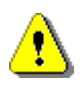

Uwaga: Z poziomu Użytkownika możesz wpisywać do programu cokolwiek zechcesz – nie jesteś w stanie niczego zepsuć! Dlatego zachęcamy do samodzielnych prób.

### Standardowe przyciski obsługujące 3. program

W czasie pracy z programem spotkasz stałą grupę przycisków, które możesz też zastępować odpowiednimi skrótami klawiszowymi, o których przeczytasz szerzej w dokumentacji programu.

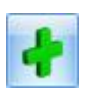

- Dodaj - dodanie nowej pozycji na liście

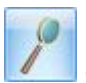

Zmień - podgląd szczegółów pozycji na liście (edycja)

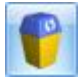

- *Usuń* - usunięcie pozycji z listy

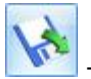

Importui - import (listy banków, cennika...)

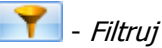

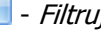

🔀 - Wyczyść filtr

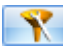

📉 - Konstruktor filtra

#### str. 6 Comarch OPT!MA Księga Handlowa, Środki Trwałe – pierwsze kroki v.2012

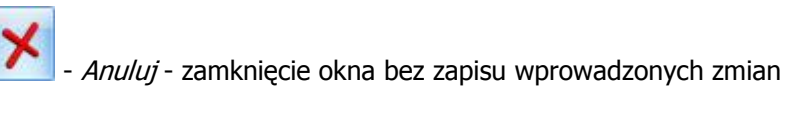

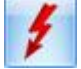

Przelicz lub Renumeracja (w zależności od listy)

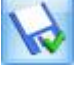

Zapisz – zapisanie wprowadzonych zmian (zamknięcie okna)

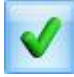

Zatwierdź – zatwierdzenie wprowadzonych danych

# 4. Konfiguracja

Na początku bardzo ważne jest ustawienie rodzaju prowadzonej księgowości – Księgowości kontowej oraz dodanie okresu obrachunkowego.

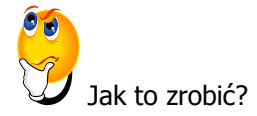

- > Aby ustawić parametry księgowe wybieramy Konfigurację firmy/ Księgowość/ Parametry.
- Ustawiamy parametr Rodzaj księgowości: Księgowość kontowa.

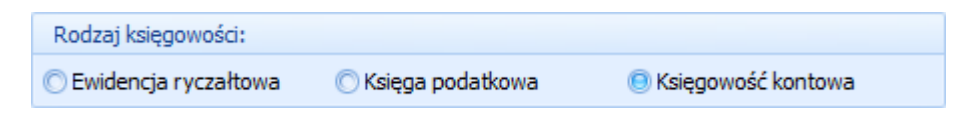

> Aby wprowadzić okres obrachunkowy, należy wejść w Konfigurację firmy/ Księgowość/ Okresy

*obrachunkowe* i skorzystać z ikony oraz w *Konfigurację firmy/ Księgowość/ Księgowość kontowa,* gdzie wybieramy bieżący okres.

# 5. Moduły Księga Handlowa i Środki Trwałe

Teraz przejdźmy do sedna – omówmy poszczególne elementy modułów Księga Handlowa i Środki Trwałe.

### 5.1. Struktura modułów

**Comarch OPT!MA** - moduł *Księga Handlowa* to nowoczesny system komputerowy pozwalający na prowadzenie ksiąg rachunkowych zgodnie z wymogami Ustawy o rachunkowości, sporządzanie obligatoryjnych sprawozdań finansowych oraz tzw. raportów wewnętrznych dla potrzeb kierownictwa. Za jego pośrednictwem jednostka ma możliwość realizowania celów związanych z podejmowaniem

decyzji ekonomicznych, zarówno zewnętrznych jak i wewnętrznych, a także rozliczanie się z podatku VAT w oparciu o deklarację VAT-7. Użytkownik ma również możliwość przygotowania i drukowania zaliczek miesięcznych / kwartalnych na deklaracje PIT-36, PIT-36L i CIT-8 oraz deklaracji rocznych PIT-36, PIT-36L, CIT-8.

Moduł *Środki Trwałe* pozwala na prowadzanie Ewidencji środków trwałych oraz wartości niematerialnych i prawnych. Na podstawie wprowadzonych informacji o poszczególnych środkach można automatycznie generować odpisy amortyzacyjne oraz plan amortyzacji. Dodatkowo program pozwala na prowadzenie Ewidencji wyposażenia.

## 5.2. Plan kont

Dla prawidłowej pracy w programie należy ustalić zakładowy plan kont.

### 5.2.1. Konta księgowe

Obrót pieniężny związany ze zjawiskami gospodarczymi wymaga ich rejestracji. Do rejestracji zdarzeń gospodarczych w księgach rachunkowych przeznaczone są konta księgowe. Zapoznajmy się z kilkoma podstawowymi typami kont.

#### TYP: Konta syntetyczne i analityczne

Jednym z podstawowych kryteriów podziału kont jest zasada zapisu na koncie w powiązaniu ze stopniem szczegółowości konta. Wg tego podziału w programie funkcjonują konta:

- Konta syntetyczne konto nadrzędne
- Konta analityczne konto podrzędne.

#### **TYP: Konta bilansowe**

Konta bilansowe pozwalają na ewidencję składników aktywów i pasywów.

#### **TYP: Konta pozabilansowe**

Konta pozabilansowe nie występują w bilansie. Konta te służą do ewidencji zjawisk i procesów gospodarczych, które nie są przedmiotem ewidencji na kontach bilansowych.

#### TYP: Konta wynikowe

Konta wynikowe pozwalają na ewidencję w ciągu okresu sprawozdawczego bieżących kosztów i przychodów z działalności, przy czym na koniec roku w ramach zamknięć rocznych (okresowych) wartości przenoszone są na odpowiednie konto bilansowe - Wynik finansowy.

#### **TYP: Konta rozrachunkowe**

Konta rozrachunkowe służą do ewidencji dokumentów, które podlegają rozliczeniu np. faktur od kontrahentów i płatności do nich. W Comarch OPT!MA od wersji 15.0 istnieje możliwość parowania ze sobą dekretów na wszystkich rodzajach kont rozrachunkowych, w tym na kontach słownikowych podmiotów.

#### 5.2.2. Plan kont – Konfigurator

W programie **Comarch OPT!MA** istnieje możliwość wygenerowania wzorcowego planu kont za pomocą **Konfiguratora bazy danych** uruchamianego przy pierwszym wejściu do programu. Tak wygenerowany plan kont można później dowolnie modyfikować stosownie do potrzeb firmy.

Jeśli zrezygnujesz z generowania wzorcowego planu kont za pomocą Konfiguratora, możesz wprowadzić własny plan kont w menu Księgowość/ Plan kont.

W niniejszym ćwiczeniu zmodyfikujemy wygenerowany plan kont.

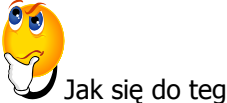

lak się do tego zabrać?

- Wchodzimy w menu Księgowość/ Plan kont.
- > Ustawiamy kursor na dowolnym koncie syntetycznym i ikoną syntetyczne:

• Numer konta: 233

- Nazwa: Rozrachunki ze zleceniobiorcami
- Zaznaczamy parametr: Konto rozrachunkowe
- **Typ konta**: Aktywa-Pasywa
- Kontrola salda: brak 0
- Słownikowe: Pracownicy i wspólnicy 0
- Zapisujemy. 0
- > Dodajemy konto analityczne do konta syntetycznego 203 Rozrachunki walutowe:
  - Ustawiamy kursor na danym koncie i klikamy w strzałkę obok ikony
  - 0 Wybieramy Dodaj konto analityczne. Różnica pomiędzy definiowaniem konta syntetycznego a analitycznego polega na tym, iż w drugim przypadku podajemy tylko kolejną część numeru konta.
  - Wybieramy kontrahenta z listy kontrahentów AURELIA: 0
    - Numer konta: początek jest dziedziczony z konta syntetycznego, końcówka pojawi  $\checkmark$ się po uzupełnieniu kontrahenta AURELIA (pełny numer konta to 203-AURELIA)
    - ✓ Zmieniamy walute na EUR
    - ✓ Nazwa konta: Aurelia
    - ✓ Typ konta: Aktywa-Pasywa
    - ✓ Kontrola salda: brak.
  - Zatwierdzamy dane.

ikonv

> Dodając konto na tym samym poziomie należy skorzystać jak poprzednio ze strzałki obok

i z listy wybrać Dodaj konto na tym samym poziomie.

> Dodając konto analityczne do konta, które jest zdefiniowane jako słownikowe należy wybrać ze słownika: kontrahenta/ pracownika/ towar/ środek trwały itp., z którym dane konto będzie powiązane.

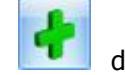

dodajemy konto

| 203       Aktywno p       Rozrachunki walutowe         205       Aktywno p       Zobowiązania wekslowe         220       Aktywno p       Rozrachunki budżetowe         221       Aktywno p       Rozrachunki z tytułu VAT         221-2       Aktywno p       Naliczony podatek VAT         221-2       Aktywno p       Naliczony podatek VAT         221-2       Aktywno p       Rozrachunki z urzędem skarbowym podatku         222       Aktywno p       Rozrachunki z urzędem skarbowym podatku         223       Aktywno p       Rozrachunki z urzędem celnym         224       Aktywno p       Korekta naliczonego VAT         229       Aktywno p       Korekta naliczonego VAT         229       Aktywno p       Inne rozrachunki z urzędem celnym         231       Aktywno p       Rozliczenie wynagrodzeń         232       Aktywno p       Rozliczenie wynagrodzeń         234       Aktywno p       Inne rozrachunki z pracownikami         241       Aktywno p       Pożyczki         300       300       300                                                                                                    |      | Rozrachupki walutowe                       |         |           |          |            |
|----------------------------------------------------------------------------------------------------|------|--------------------------------------------|---------|-----------|----------|------------|
| 205       Aktywno p       Zobowiązania wekslowe         220       Aktywno p       Rozrachunki budżetowe         221       Aktywno p       Rozrachunki z tytułu VAT         221-1       Aktywno p       Naliczony podatek VAT         221-2       Aktywno p       Należny podatek VAT         221-3       Aktywno p       Rozliczenie z urzędem skarbowym podatku         222       Aktywno p       Rozrachunki z urzędem celnym         223       Aktywno p       Rozrachunki z urzędem celnym         224       Aktywno p       Korekta naliczonego VAT         229       Aktywno p       Korekta naliczonego VAT         229       Aktywno p       Rozrachunki z urzędem celnym         231       Aktywno p       Rozrachunki z pracownikami z tytułu wynag         232       Aktywno p       Rozrachunki z pracownikami z tytułu wynag         234       Aktywno p       Inne rozrachunki z pracownikami         241       Aktywno p       Pożyczki         300       300       300                                                                                                    |      | real de la la Wald towe                    |         | Aktywno p |          | ···· 203   |
| - 220       Aktywno p       Rozrachunki budżetowe         - 221       Aktywno p       Rozrachunki z tytułu VAT         - 221-1       Aktywno p       Naliczony podatek VAT         - 221-2       Aktywno p       Należny podatek VAT         - 221-3       Aktywno p       Rozliczenie z urzędem skarbowym podatku         - 221       Aktywno p       Rozliczenie z urzędem skarbowym podatku         - 222       Aktywno p       Rozliczenie naliczonego VAT         - 223       Aktywno p       Rozrachunki z urzędem celnym         - 224       Aktywno p       Korekta naliczonego VAT         - 229       Aktywno p       Inne rozrachunki publicznoprawne         - 231       Aktywno p       Rozliczenie wynagrodzeń         - 232       Aktywno p       Rozliczenie wynagrodzeń         - 234       Aktywno p       Inne rozrachunki z pracownikami         - 230       Xtywno p       Pożyczki                                                                                                    |      | Zobowiązania wekslowe                      |         | Aktywno p |          | 205        |
| - 221       Aktywno p       Rozrachunki z tytułu VAT         - 221-1       Aktywno p       Naliczony podatek VAT         - 221-2       Aktywno p       Należny podatek VAT         - 221-3       Aktywno p       Rozliczenie z urzędem skarbowym podatku         - 222       Aktywno p       Rozliczenie z urzędem skarbowym podatku         - 223       Aktywno p       Rozliczenie naliczonego VAT         - 224       Aktywno p       Rozrachunki z urzędem celnym         - 224       Aktywno p       Korekta naliczonego VAT         - 229       Aktywno p       Inne rozrachunki publicznoprawne         - 231       Aktywno p       Rozliczenie wynagrodzeń         - 234       Aktywno p       Rozliczenie wynagrodzeń         - 234       Aktywno p       Inne rozrachunki z pracownikami         - 230       Ywyno p       Pożyczki                                                                                                    |      | Rozrachunki budżetowe                      |         | Aktywno p |          | 220        |
| 221-1       Aktywno p       Naliczony podatek VAT        221-2       Aktywno p       Należny podatek VAT         -221-3       Aktywno p       Rozliczenie z urzędem skarbowym podatku        222       Aktywno p       Rozliczenie naliczonego VAT        223       Aktywno p       Rozrachunki z urzędem celnym        224       Aktywno p       Korekta naliczonego VAT        229       Aktywno p       Korekta naliczonego VAT        229       Aktywno p       Inne rozrachunki z tytułu wynag        231       Aktywno p       Rozliczenie wynagrodzeń        232       Aktywno p       Rozliczenie wynagrodzeń        234       Aktywno p       Inne rozrachunki z pracownikami        234       Aktywno p       Pożyczki         300                                                                                                    |      | Rozrachunki z tytułu VAT                   |         | Aktywno p |          | J⊷ 221     |
| -221-2       Aktywno p       Należny podatek VAT         221-3       Aktywno p       Rozliczenie z urzędem skarbowym podatku         -222       Aktywno p       Rozliczenie naliczonego VAT         -223       Aktywno p       Rozrachunki z urzędem celnym         -224       Aktywno p       Korekta naliczonego VAT         -229       Aktywno p       Korekta naliczonego VAT         -231       Aktywno p       Inne rozrachunki publicznoprawne         -232       Aktywno p       Rozrachunki z pracownikami z tytułu wynag         -231       Aktywno p       Rozliczenie wynagrodzeń        232       Aktywno p       Inne rozrachunki z pracownikami        234       Aktywno p       Inne rozrachunki z pracownikami        241       Aktywno p       Pożyczki                                                                                                    |      | Naliczony podatek VAT                      |         | Aktywno p |          | 221-1      |
| 221-3       Aktywno p       Rozliczenie z urzędem skarbowym podatku         222       Aktywno p       Rozliczenie naliczonego VAT         223       Aktywno p       Rozrachunki z urzędem celnym         224       Aktywno p       Korekta naliczonego VAT         229       Aktywno p       Inne rozrachunki publicznoprawne         231       Aktywno p       Rozrachunki z pracownikami z tytułu wynag         232       Aktywno p       Rozliczenie wynagrodzeń         232       Aktywno p       Inne rozrachunki z pracownikami         234       Aktywno p       Rozliczenie wynagrodzeń         234       Aktywno p       Inne rozrachunki z pracownikami         300       300       Souther stripticzenie wynagrodzeń                                                                                                    |      | Należny podatek VAT                        |         | Aktywno p |          | ···· 221-2 |
|                                                                                                    |      | Rozliczenie z urzędem skarbowym podatku    |         | Aktywno p |          | 221-3      |
|                                                                                                    |      | Rozliczenie naliczonego VAT                |         | Aktywno p |          | 222        |
| 224     Aktywno p     Korekta naliczonego VAT       229     Aktywno p     Inne rozrachunki publicznoprawne       231     Aktywno p     Rozrachunki z pracownikami z tytułu wynag       232     Aktywno p     Rozliczenie wynagrodzeń       234     Aktywno p     Inne rozrachunki z pracownikami       241     Aktywno p     Pożyczki                                                                                                    |      | Rozrachunki z urzędem celnym               |         | Aktywno p |          | 223        |
|                                                                                                    |      | Korekta naliczonego VAT                    |         | Aktywno p |          | 224        |
|                                                                                                    |      | Inne rozrachunki publicznoprawne           |         | Aktywno p |          | ···· 229   |
|                                                                                                    |      | Rozrachunki z pracownikami z tytułu wynag. |         | Aktywno p |          | 231        |
| 234 Aktywno p Inne rozrachunki z pracownikami Aktywno p Pożyczki      300  Filtr                                                                                                    |      | Rozliczenie wynagrodzeń                    |         | Aktywno p |          | 232        |
| Prozvezki     Bit       300     Silver                                                                                                    |      | Inne rozrachunki z pracownikami            |         | Aktywno p |          | 234        |
| 300<br>Filtr                                                                                                    | <br> | Pożyczki                                   |         | Aktywno p |          | ··· 241    |
|                                                                                                    |      |                                            |         |           | 300      |            |
|                                                                                                    |      |                                            |         |           |          |            |
| 1 A Marcolla Control Control Contro |      |                                            |         |           |          | Filtr      |
| yp kont Wszystkie - Dkryj nieaktýwne konta                                                                                                    |      | nieaktywne konta                           | 🗆 Ukryj | -         | szystkie | yp kont W  |
| oziomy Wszystkie 🕞 Pokazuj konta słownikowe                                                                                                    |      | uj konta słownikowe                        | 🗆 Poka: | -         | szystkie | oziomy W   |
|                                                                                                    |      |                                            |         |           |          |            |
|                                                                                                    |      |                                            |         |           |          | lu:        |
|                                                                                                    | 19   | •                                          |         |           |          | ·          |

Rys.1 Plan kont – dodawanie konta.

# 5.3. Bilans otwarcia

Rozpoczynając pracę z programem **Comarch OPT!MA** należy wprowadzić bilans otwarcia. Jest możliwość wprowadzania bilansu otwarcia poszczególnymi dokumentami na liście dostępnej z poziomu *Księgowość/ Inne/ Dokumenty BO*.

Teraz pokażemy bezpośredni sposób wprowadzania zapisów bilansu otwarcia.

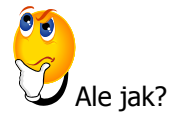

> Otwieramy Księgowość/ Inne/ Dokumenty BO.

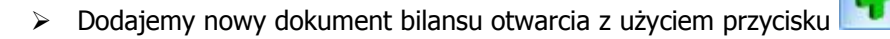

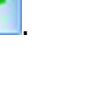

Przystępujemy do wprowadzania kolejnych pozycji bilansu otwarcia a pomocą . Konta można wpisać bezpośrednio w polu lub wybierać z listy dostępnej po wciśnięciu prawego przycisku myszy. Wprowadzone wartości zatwierdzamy klawiszem <ENTER>. > Zapisujemy dokument.

# 5.4. Zapisy księgowe

System komputerowy musi zapewnić uzyskanie pewnych rodzajów urządzeń księgowych, składających się na księgi rachunkowe:

- Dziennik
- Konta księgi głównej (ewidencja syntetyczna)
- Konta ksiąg pomocniczych (ewidencja analityczna)
- Zestawienia obrotów i sald kont księgi głównej oraz zestawienie sald kont ksiąg pomocniczych
- Wykaz składników aktywów i pasywów (inwentarz).

Omówmy dziennik - jest to chronologiczne ujęcie zdarzeń, jakie nastąpiły w danym okresie sprawozdawczym. Można prowadzić kilka odrębnych dzienników, z których każdy grupuje operacje jednego typu. Warunkiem jest zestawianie ich obrotów w dzienniku zbiorczym, zawierającym ich łączne obroty narastająco w miesiącach i w roku obrotowym.

Do ksiąg rachunkowych okresu sprawozdawczego należy wprowadzić, w postaci zapisu, każde zdarzenie, które nastąpiło w tym okresie. Przez zapis księgowy rozumie się zapis dokonywany na podstawie dowodu księgowego.

Wszystkie zapisy księgowe w programie **Comarch OPT!MA** będą grupowane w dziennikach cząstkowych, które składają się na księgę główną.

Do dziennika zapisy księgowe mogą być wprowadzane ręcznie. Istnieje także możliwość generowania zapisów z ewidencji pomocniczych za pomocą wzorców księgowań. Automatycznemu księgowaniu podlegają faktury z Rejestrów VAT, dokumenty kasowe/ bankowe z modułu *Kasa/Bank*, lista płac z modułu *Płace i Kadry*.

Omówmy bezpośredni sposób wprowadzania zapisów księgowych do dzienników.

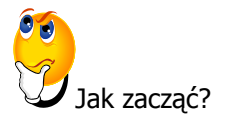

- > Otwieramy listę zapisów księgowych przez wybór *Księgowość/ Dzienniki:* 
  - Zaznaczamy miesiąc
  - Wybieramy dziennik, w którym zapis ma być umieszczony.
- Dodajemy nowy zapis księgowy korzystając z ikony , uzupełniamy dane i zatwierdzamy formularz.

To nie jest trudne!

## 5.5. Księgi rachunkowe – wydruki

Wydruki ksiąg rachunkowych zgodnie z wymogami ustawy o rachunkowości spełniają warunki:

- Są trwale oznaczone nazwą jednostki, której dotyczą
- Posiadają zrozumiałą nazwą księgi, której dotyczą
- Są wyraźnie oznaczone co do roku obrotowego, okresu sprawozdawczego i daty sporządzenia

- Każda strona księgi rachunkowej jest automatycznie numerowana, z wyraźnym oznaczeniem ostatniej ("koniec wydruku")
- Na kolejnych stronach księgi rachunkowej ma miejsce sumowanie zapisów, przy czym została zapewniona kontrola ciągłości zapisów, przenoszenia obrotów i sald
- Są oznaczone nazwą programu przetwarzania (jego aktualnej wersji).

# 5.6. Ewidencja VAT

Ewidencja VAT dzieli się na dwa podstawowe rejestry:

- Rejestr Zakupu VAT
- Rejestr Sprzedaży VAT.

Aby obliczyć deklarację VAT-7 nie jest konieczne wcześniejsze zaksięgowanie faktur do księgowości kontowej, ponieważ deklaracja VAT-7 jest liczona na podstawie Rejestrów VAT, a nie zapisów na kontach.

Niezależnie od wyboru zakładki pionowej (oznaczającej Rejestr Zakupów lub Sprzedaży) w oknie listy zapisów znajdują się cztery zakładki poziome:

- Rejestr VAT
- Do deklaracji VAT-7
- Do deklaracji VAT-UE
- Wg atrybutów.

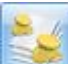

Na formatce faktury dostępny jest przycisk *Kwoty dodatkowe* Po jego naciśnięciu pojawia się formatka, w której można dodać kwoty dodatkowe dokumentu oraz podać konta, na które te kwoty mają być zaksięgowane.

Pokażemy teraz, jak wprowadzić zapisy bezpośrednio do Rejestrów VAT.

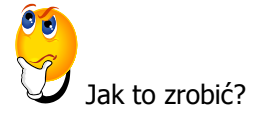

#### Faktura sprzedaży

- > Otwieramy menu Rejestry VAT/ Rejestry VAT:
  - Wybieramy rodzaj rejestru SPRZEDAŻ (zakładka pionowa)
  - Wybieramy zakładkę poziomą Rejestr VAT
  - Wybieramy podrejestr SPRZEDAŻ
  - Wskazujemy miesiąc.

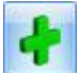

Dodajemy nowy zapis korzystając z przycisku i zatwierdzamy.

#### Faktura zakupu: Wewnątrzwspólnotowe nabycie towarów

Aby prawidłowo wykazać WNT na deklaracji VAT-7 oraz VAT-UE, a także, aby w Preliminarzu znalazła się prawidłowa kwota zobowiązania wobec kontrahenta, należy wprowadzić 3 dokumenty:

- Fakturę główną (dokumentującą nasze zobowiązanie wobec kontrahenta)
- Fakturę Wewnętrzną Sprzedaży FWS (za pomocą, której naliczamy VAT należny na VAT-7)
- Fakturę Wewnętrzną Zakupu FWZ (za pomocą, której dokumentujemy VAT naliczony na VAT-7, jeżeli mamy prawo do odliczenia).
- > Otwieramy menu *Rejestry VAT/ Rejestry VAT:* 
  - Wybieramy rodzaj rejestru ZAKUP (zakładka pionowa)
  - Wybieramy zakładkę poziomą Rejestr VAT

- Wybieramy podrejestr TOWAR
- Wskazujemy miesiąc.
- > Dodajemy nowy zapis korzystając z przycisku

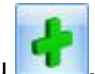

- > Na zakładce *Waluta* wybieramy EUR i kurs ręczny.
- > Na zakładce *Ogólne* wprowadzamy wartość netto z faktury w stawce 0%.
- Po zapisaniu formularza pojawi się okno generowania Faktur Wewnętrznych. Istnieje możliwość wygenerowania od razu dwóch Faktur Wewnętrznych (Sprzedaży i Zakupu), ale można również generować je oddzielnie (najpierw FWS, później FWZ).
- Podajemy rejestry, w jakich mają się znaleźć te faktury, czyli dla sprzedaży FWS, a dla zakupu FWZ. Pojawia się formatka Faktury Wewnętrznej Sprzedaży.
- W Rejestrze Zakupów VAT, w podrejestrze FWZ, pojawi się Faktura Wewnętrzna zakupu o takich samych parametrach jak FWS.

### 5.6.1. Deklaracja VAT-7

Na podstawie zawartych w Rejestrach VAT zapisów program pozwala na wyliczenie danych do deklaracji VAT-7. Firmy prowadzące sprzedaż nieudokumentowaną dla odbiorców finalnych, które nie są zobligowane do stosowania kas fiskalnych, mogą rozliczać należny podatek metodą struktury zakupów.

Z poziomu deklaracji VAT-7 program pozwala na eksport deklaracji drogą elektroniczną do systemu e-Deklaracje oraz odebranie Urzędowego Poświadczenia Odbioru (UPO).

Wyliczmy teraz deklarację VAT –7.

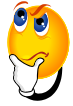

Ale jak się do tego zabrać?

- Otwieramy Konfigurację firmy/ Dane firmy/ Deklaracje i wybieramy US, zapisujemy zmiany i zamykamy konfigurację.
- > Otwieramy menu Rejestry VAT/ Deklaracje VAT-7.

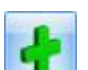

- Na Liście deklaracji VAT-7 dodajemy deklarację za pomocą
- Aby zablokować deklarację przed zmianami należy zaznaczyć parametr na zakładce Dane ogólne: Zablokuj deklarację przed zmianami. Odblokowanie deklaracji jest możliwe z poziomu listy deklaracji po kliknięciu prawym klawiszem myszy na daną deklarację i wybraniu opcji Odblokuj deklarację.

Wydruk

Aby wydrukować deklarację należy edytować formatkę deklaracji, kliknąć przycisk danych -

widoczny pod przyciskiem Wydruk danych oryginalny formularz.

i wybrać wydruk pełny lub nadruk na

# 5.7. Ewidencja dodatkowa

Do Ewidencji dodatkowej wprowadzane są wszystkie dokumenty przychodowe i kosztowe, które nie mają związku z podatkiem VAT. Jest ona dostępna z menu *Rejestry VAT/ Ewidencja dodatkowa*.

W przypadku wybrania waluty innej niż PLN pojawią się dodatkowe pola dotyczące kursu waluty (kurs ustalamy w menu *Konfiguracja programu/ Ogólne/ Waluty*) oraz kwoty w walucie obcej i po przeliczeniu na walutę polską.

Wprowadzimy teraz dokument do Ewidencji dodatkowej.

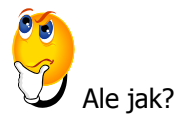

- > Z menu wybieramy *Rejestry VAT/ Ewidencja dodatkowa,* a następnie:
  - Wybieramy zakładkę pionową Koszty
  - Wybieramy rejestr KOSZTY
  - Określamy miesiąc.

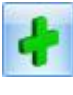

> Dodajemy dokument używając ikony

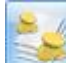

Przyciskiem otwieramy formatkę kwot dodatkowych i dodajemy pozycję księgowania określając konta. Zapisujemy kwoty dodatkowe i zatwierdzamy cały dokument.

## 5.8. Schematy księgowe

Program **Comarch OPT!MA** wyposażono w mechanizmy pozwalające na automatyczne księgowanie w odpowiednich dziennikach dokumentów z Rejestrów VAT, Ewidencji dodatkowej, modułu *Faktury*, modułu *Kasa/Bank* oraz modułu *Płace i Kadry*. Mechanizmy te nazwano **schematami księgowymi** *(Księgowość/ Inne/ Schematy księgowe)*, ponieważ ich konstrukcja opiera się na dekretach księgowych.

Budowa schematu księgowego wyznacza dwa główne etapy tworzenia wzorca:

- Etap definiowania nagłówka
- Etap wprowadzania elementów wzorca, czyli schematu dekretacji.

#### 5.8.1. Nagłówek schematu księgowego

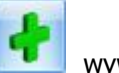

wywołuje formatkę,

Na liście Schematy księgowe, po wybraniu typu schematu, przycisk w której należy uzupełnić:

- Informacje ogólne dotyczące nagłówka schematu księgowego
- Warunek zadziałania schematu księgowań.

Powoduje on pojawienie się

#### 5.8.2. Elementy schematu księgowego

W celu dodania nowej pozycji schematu należy wybrać przycisk formatki, za pomocą, której dodajemy element schematu księgowań.

Na formatce należy uzupełnić:

- Konta księgowe
- Kwota kwotę można zdefiniować używając Kreatora (Wizarda), wtedy kwota (wartość liczbowa) opisywana jest za pomocą dwóch parametrów:
  - Współczynnik
  - Kwota.
- Opis
- Warunek zadziałania schematu księgowań tutaj również można skorzystać z Kreatora.

| 🔞 Schemat księgowy – 🗖                  |                          |                      |           |                    |                      |   |   |  |  |
|-----------------------------------------|--------------------------|----------------------|-----------|--------------------|----------------------|---|---|--|--|
| 1 Ogólne 2 Pozostałe                    |                          |                      |           |                    |                      |   |   |  |  |
| Symbol:                                 | : [                      | SPRZEDAŻ-FAKTURY     |           |                    |                      |   |   |  |  |
| Nazwa:                                  |                          | Sprzedaż z modułu Fa | iktury    |                    |                      |   |   |  |  |
| Dziennił                                | c                        | SPRZEDAŻ             | -         | 📝 Księgowanie prze | z bufor 🔲 Nieaktywny |   | × |  |  |
| Pobierz datę księgowania z Konfiguracji |                          |                      |           |                    |                      |   |   |  |  |
| Data                                    | księg. 👻                 |                      |           |                    |                      |   |   |  |  |
| Waru                                    | unek 💌                   |                      |           |                    |                      | - |   |  |  |
|                                         |                          |                      |           |                    |                      |   |   |  |  |
| 0                                       |                          |                      |           |                    |                      |   |   |  |  |
|                                         | Opis @NumerPelny+"+@Opis |                      |           |                    |                      |   |   |  |  |
| Lp                                      | Konto Wn                 | Konto Ma             | Kwota     | Warunek            | Opis                 | - |   |  |  |
| 1                                       | 201-2-1                  | 221.2                | @Brutto   |                    | @Opis+''+@NumerPelny |   |   |  |  |
| 3                                       |                          | @KatElemKontoMa      | @PozNetto |                    | @Opis+''+@NumerPelny | 2 |   |  |  |
|                                         |                          |                      |           |                    |                      |   |   |  |  |
|                                         |                          |                      |           |                    |                      |   |   |  |  |
|                                         |                          |                      |           |                    |                      | 7 |   |  |  |
| •                                       |                          |                      |           |                    |                      | Ł | 4 |  |  |
|                                         |                          |                      |           |                    |                      |   |   |  |  |

Rys. 2 Schemat księgowy

Stwórzmy automatyczne wzorce księgowań prostych.

Załóżmy, że w naszej firmie księgowanie wszystkich **transakcji sprzedaży** odbywa się w następujący sposób:

- 1. Kwota brutto jest księgowana na stronę **Debet** konta **201-2-1**, służącego do prowadzenia rozrachunków z określonym odbiorcą.
- 2. Kwota netto jest księgowana na stronę **Kredyt** konta **731-2** Przychody ze sprzedaży towarów.
- 3. Kwota należnego podatku VAT jest księgowana po stronie **Kredyt** konta **221-2** VAT należny.

Jak zacząć?

- > Otwieramy Księgowość/ Inne/ Schematy księgowań.
- > Wybieramy typ schematu: Rejestr sprzedaży VAT.
- > Teraz zdefiniujemy nagłówek schematu księgowego:

  - Dodajemy nowy schemat ikoną . Uzupełniamy dane.
- Następnie definiujemy elementy schematu księgowego:
  - Wybieramy przycisk *Nowa pozycja schematu* Pojawia się formularz Element schematu księgowego.
  - Dodajemy pierwszą pozycję schematu:
    - Klikamy na przycisku konta księgowego Konto Wn, z listy wybieramy konto syntetyczne rozrachunkowe 201-2-1 (Rozrachunki z odbiorcami), w polu Podział na słowniki: Podmioty.
    - ✓ Przechodzimy do definicji kwoty wybieramy Kwota/ Brutto/ Razem, co skutkuje pojawieniem się w okienku obok makra @Brutto.
    - ✓ Nie będziemy uzależniać księgowania na konto 201-2-1 od żadnego warunku.
    - ✓ Przyciskiem w akceptujemy daną pozycję schematu.
  - Dodajemy **drugą pozycję** schematu:
    - Klikamy na przycisku Konto Ma, z listy wybieramy konto analityczne 731-2 (Sprzedaż towarów), Podział na słowniki: Brak.
    - ✓ Klikamy Kwota/ Netto/ Razem, co skutkuje pojawieniem się w okienku obok makra @Netto.
    - ✓ Nie będziemy uzależniać księgowania na konto 731-2 od żadnego warunku.
    - ✓ Przyciskiem w akceptujemy daną pozycję schematu.
  - Dodajemy **trzecią pozycję** schematu:
    - Klikamy na przycisku Konto Ma, z listy wybieramy konto analityczne 221-2 (VAT należny), Podział na słowniki: Brak.
    - ✓ Przechodzimy do definicji kwoty. Klikamy Kwota/ Vat/ Razem, co skutkuje pojawieniem się w okienku obok makra @Vat.
    - ✓ Nie będziemy uzależniać księgowania na konto 221-2 od żadnego warunku.
    - Przyciskiem w akceptujemy daną pozycję schematu.
- > Po zdefiniowaniu wszystkich pozycji schematu zapisujemy cały schemat.

### 5.9. Zestawienia księgowe

Zestawienia są jednym z narzędzi oceny kondycji finansowej firmy. Stanowią tzw. wewnętrzną bazę informacji do przeprowadzania analizy. Mają charakter ewidencyjny, ponieważ liczone są w oparciu o dane zaewidencjonowane na kontach.

Funkcja ta udostępnia nam narzędzia, pozwalające na budowanie sprawozdań finansowych oraz różnego rodzaju raportów wewnętrznych niezbędnych w analizie sytuacji majątkowej i finansowej firmy.

W ramach procesu zakładania nowego zestawienia można wyróżnić trzy główne etapy:

- Etap I definiowanie nagłówka zestawienia
- Etap II zakładanie pozycji zestawienia (budowanie "drzewa" zestawienia)
- Etap III podpinanie do najniższych gałęzi zestawienia definicji (wyrażeń algebraicznych), pozwalających na wyliczenie zestawienia w oparciu o dane księgowe.

#### 5.9.1. Formularz nagłówka zestawienia

- Zakładka Ogólne zawiera m. in. Schemat numeracji, który określa system numeracji pozycji zestawienia, czyli jak numerować kolejne segmenty zestawienia.
- > Zakładka Kolumny pozwala na definiowanie nagłówków kolumn zestawienia.

#### 5.9.2. Zakładanie pozycji zestawienia

Po zdefiniowaniu nagłówka zestawienia, przystępujemy do wprowadzania poszczególnych pozycji. Wcześniej warto ustalić zależności hierarchiczne - które gałęzie są nadrzędne, które podrzędne, ponieważ zestawienia na ogół przyjmują formę hierarchicznej listy.

| 🚕 Pozycje zestawienia     |                                                   |                                                                 | -      | ■ X |
|---------------------------|---------------------------------------------------|-----------------------------------------------------------------|--------|-----|
| Segment 🔺                 | Nazwa                                             | Definicja                                                       | Poziom |     |
| ę                         | AKTYWA                                            |                                                                 |        | 1   |
| <mark>⊖-</mark> A         | Aktywa trwałe                                     |                                                                 |        | 2   |
| i⊖I                       | Wartości niematerialne i prawne                   |                                                                 |        | 3   |
| 1                         | Koszty zakończonych prac rozwojowych              | @SaldoWn(020-1) - @SaldoMa(073-1)                               |        | 4   |
| 2                         | Wartość firmy                                     | @SaldoWn(020-2) - @SaldoMa(073-2)                               |        | 4   |
| 3                         | Inne wartości niematerialne i prawne              | @SaldoWn(020-3) - @SaldoMa(073-3)                               |        | 4   |
| 4                         | Zaliczki na poczet wartości niemater. i prawnych  |                                                                 |        | 4   |
| Ģ~ II                     | Rzeczowe aktywa trwałe                            |                                                                 |        | 3   |
| <b>Ģ</b> ~1               | Środki trwałe                                     |                                                                 |        | 4   |
| a                         | grunty (w tym prawo użytkowania wiecz. gruntu)    | @SaldoWn(011-0)                                                 |        | 5   |
| b                         | budynki, lokale i obiekty inżyn. lądowej i wodnej | @SaldoWn(011-1) - @SaldoMa(071-1)                               |        | 5   |
| c                         | urządzenia techniczne i maszyny                   | @SaldoWn(011-2) - @SaldoMa(071-2) + @SaldoWn(015-2) - @SaldoMa( |        | 5   |
| d                         | środki transportu                                 | @SaldoWn(011-3) - @SaldoMa(071-3) + @SaldoWn(015-3) - @SaldoMa( |        | 5   |
| е                         | inne środki trwałe                                | @SaldoWn(011-4) - @SaldoMa(071-4) + @SaldoWn(015-4) - @SaldoMa( |        | 5   |
| 2                         | Środki trwałe w budowie                           | @SaldoWn(014) + @SaldoWn(083) + @SaldoWn(304)                   |        | 4   |
| 3                         | Zaliczki na środki trwałe w budowie               |                                                                 |        | 4   |
| 128                       |                                                   |                                                                 |        |     |
|                           |                                                   |                                                                 |        |     |
| Zestawienie Bilans jedn., | z wyłącz. banków i ubezpieczycieli                | v                                                               |        |     |
| 1                         |                                                   | + - 🧨 🦉                                                         |        | ×   |

Rys. 3 Pozycje zestawienia

#### 5.9.3. Podpinanie gałęzi zestawienia

Jeżeli zostały zdefiniowane wszystkie pozycje zestawienia, można przystąpić do podpinania definicji (wyrażeń arytmetycznych) pozycjom nierozwijalnym (najniższym w hierarchii).

W tym celu, dla konkretnej gałęzi zestawienia należy przyciskiem wyedytować formularz Pozycje zestawienia. W polu **Kwota** można wprowadzić wyrażenie "z ręki" posługując się

odpowiednimi symbolami lub skorzystać z **Kreatora wyrażenia** (Wizarda) za pomocą ikony Po wybraniu przycisku pojawi się formularz zatytułowany *Definicja kwoty*. Wyposażono go w nieedytowalne pole **Kwota**, wyświetlające zdefiniowane wyrażenie arytmetyczne oraz sekcję zatytułowaną **Działanie arytmetyczne kolejnych definicji**, pozwalającą na budowanie wyrażenia. Sekcja zawiera:

- Łącznik sposób łączenia definicji w obrębie wyrażenia (do wyboru znaki "+" lub "-")
- Współczynnik przeliczenie wartości argumentu wg współczynnika liczbowego
- Kwota na przycisku widoczne są dwie pozycje Funkcje kont oraz Zestawienie
- **Argumenty** argumentami dla funkcji księgowych są konta księgowe (syntetyczne, analityczne), dla zestawień nazwa zestawienia oraz nr pozycji zestawienia.

Typowym zestawieniem o strukturze wielopoziomowej jest Bilans firmy. Pokażmy więc, jak wprowadzić kilka pozycji bilansu po stronie Aktywów.

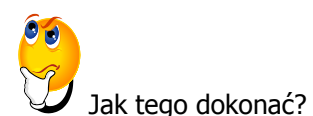

- > Definiujemy nagłówek zestawienia:
  - Otwieramy menu Księgowość/Zestawienia księgowe.
  - Dodajemy nowe zestawienie korzystając z przycisku
  - Pojawia się okno nagłówka zestawienia, w którym na zakładce *Ogólne* wprowadzamy dane i wybieramy schemat numeracji, następnie zapisujemy.
- > Definiujemy elementy zestawienia księgowego:
  - Przyciskiem **Przyciskiem** przechodzimy na listę gałęzi:
    - ✓ Dodajemy pierwszą pozycję zestawienia Nazwa: Aktywa i zapisujemy przyciskiem

Zapisz (każdorazowo musimy zapisać zdefiniowaną pozycję).

✓ Dopisujemy pozycję podrzędną do Aktywów używając przycisku, który związany jest

z ikoną . Z rozwiniętego podmenu wybieramy *Dodaj pozycję na następnym poziomie* i wprowadzamy: **Nazwa** – Aktywa trwałe, **Sumowanie ze znakiem** +

- Ustawiamy się na pozycji Aktywa trwałe i analogicznie dodajemy pozycję podrzędną do Aktywów trwałych: Nazwa – Wartości niematerialne i prawne, Sumowanie ze znakiem +
- ✓ Wprowadzamy gałąź równorzędną do Wartości niematerialnych i prawnych, a podrzędną do Aktywów trwałych, ustawiając się na Wartościach niematerialnych

i prawnych i wykorzystując ikonę *Dodaj* **Nazwa** – Rzeczowe aktywa trwałe, **Sumowanie ze znakiem** +

• Przyciskiem wycofujemy się do formatki z listą zestawień księgowych.

Przejdźmy do generowania zestawienia księgowego.

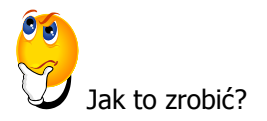

- Ikoną Przelicz wybrane zestawienie wywołujemy obliczenie zestawienia i wyniki są prezentowane na ekranie. Z tego poziomu istnieje możliwość wydruku zestawienia lub eksportu do arkusza Excel.
- > Wycofujemy się z prezentowanych wyników. Ponownie podglądamy wyniki przeliczonego

wcześniej zestawienia przez użycie przycisku Wyniki zestawienia

# 5.10. Zaliczki na deklaracje: PIT-36/PIT-36L, CIT-8

Zaliczka na deklarację PIT-36/PIT-36L jest wyliczana na podstawie zapisów na kontach oraz danych wprowadzonych na Karcie indywidualnych kwot deklaracji danego podatnika.

Załóżmy, że chcemy wyliczyć deklarację PIT-36/PIT-36L. Konieczne jest uzupełnienie danych w konfiguracji (m. in. forma płatności deklaracji, stawki) oraz wprowadzenie danych o wspólnikach.

Zacznijmy od wprowadzenia wspólnika i udziałów.

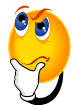

Ale jak się do tego zabrać?

- Wybieramy z menu: Ogólne/ Inne/ Właściciele, a następnie dodajemy wspólnika uzupełniając niezbędne dane.
- Aby wprowadzić udziały wspólnika należy z poziomu formularza wspólnika wcisnąć przycisk
- Kwoty deklaracji
   W wyświetlonym oknie Lista kwot deklaracji właściciela dodajemy nową pozycję za pomocą

ikony **i u**zupełniamy dane.

- Na zakładce 4. Działalność gospodarcza należy wpisać udziały, np. 100/100 czyli 100%.
- Zatwierdzamy formularz.

Teraz przejdźmy już do wyliczenia zaliczki na PIT-36/PIT-36L.

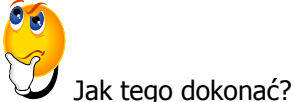

- Jak lego uokonac:
- > Zdefiniujmy najpierw gałęzie zestawienia PIT-36/PIT-36L:
  - Z menu wybieramy Księgowość/ Zestawienia księgowe zakładka Systemowe. Mamy tam zdefiniowane gałęzie zestawienia PIT-36, pod które należy podpiąć odpowiednie konta księgowe.

- Gdy skorzystamy z Konfiguratora bazy danych i wygenerujemy wzorcowy plan kont dla Typu podmiotu: osoba fizyczna, zestawienie systemowe PIT-36 posiada już podpięte odpowiednie konta księgowe.
- > Wybieramy Księgowość/Zaliczki na PIT-36/PIT-36L.
- Dodajemy nową zaliczkę korzystając z przycisku Dodaj 2001, a następnie:
  - Wybieramy miesiąc
  - Wybieramy wspólnika (klikając na przycisk i wybierając go z listy)
  - Zaznaczamy parametr Uwzględniać zapisy w buforze, jeśli chcemy pobrać dane również z dokumentów zapisanych w buforze
  - Przyciskiem **Marzeliczamy** deklarację i zatwierdzamy.

Wyliczmy zaliczkę na deklarację CIT-8.

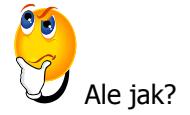

- Ustalamy, do którego Urzędu Skarbowego firma składa deklarację oraz określamy formę płatności w Konfiguracji firmy/ Dane firmy/ Deklaracje.
- Uzupełniamy dane o działalności w Konfiguracji firmy/ Dane firmy/ PIT-4R, CIT-8 oraz stawki podatkowe (Konfiguracja programu/ Księgowość/ Stawki podatkowe).
- Podpinamy odpowiednie konta księgowe do gałęzi zestawienia systemowego CIT-8 Księgowość/ Zestawienia księgowe - zakładka Systemowe.
- Przeliczamy zaliczkę Księgowość/ Zaliczki na CIT-8:
  - Przyciskiem dodajemy deklarację
  - Zaliczkę przeliczamy przyciskiem **Markow**, zapisujemy.

### 5.11. Ewidencja wynagrodzeń

Ewidencja wynagrodzeń w programie **Comarch OPT!MA** jest dostępna z poziomu: *Księgowość/ Wynagrodzenia/ Lista wynagrodzeń*. Ewidencja ta jest dostępna u tych Użytkowników programu, którzy nie posiadają modułu *Płace i Kadry*.

Program umożliwia rejestrację informacji o pracownikach oraz ewidencjonowanie dokonywanych dla nich wypłat zarówno z tytułu umowy o pracę (etat) jak i innych umów.

Każde rejestrowane wynagrodzenie może posiadać dowolną liczbę składników, przy czym dla każdego ze składników określa się np. sposób obliczania składek na ubezpieczenia społeczne. Na tej podstawie program oblicza (proponuje) należny podatek oraz składki na ubezpieczenia społeczne i zdrowotne. Na podstawie dokonanych wypłat można również obliczyć i wydrukować zaliczkę na deklarację PIT-4R oraz deklarację PIT-4R.

#### 5.11.1. Zaliczka na deklarację PIT-4R

Zaliczkę miesięczną na deklarację roczną PIT-4R program generuje na podstawie danych wprowadzonych do Ewidencji wynagrodzeń.

Lista zaliczek jest otwierana z menu przez wybór: *Księgowość / Wynagrodzenia/ Zaliczki na PIT-4R*. Na liście zaliczek/deklaracji jest możliwość dodawania i obliczania nowych deklaracji, jak również przeglądania, ponownego przeliczania czy też całkowitego usuwania wcześniej obliczonych deklaracji.

Zacznijmy od wprowadzenia nowego pracownika.

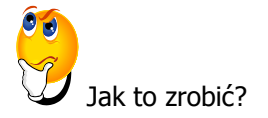

> Otwieramy listę pracowników: *Ogólne/ Pracownicy*.

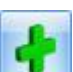

Dodajemy nowego pracownika poprzez użycie klawisza . Wypełniamy kolejno dane i zatwierdzamy formularz. Program wymaga, aby bezwzględnie wypełnione były pola **Akronim, Nazwisko** i **Imię**. Jeżeli którekolwiek z tych pól jest niewypełnione, wówczas program nie pozwoli zatwierdzić formularza.

Teraz możemy wprowadzić wynagrodzenie za konkretny miesiąc.

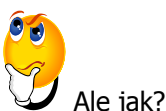

> Otwieramy listę wypłat, wybierając z *Księgowość/ Wynagrodzenia/ Lista wynagrodzeń.* 

- > Wprowadzamy informację, za jaki miesiąc naliczamy wynagrodzenie.
- Zaznaczamy, z jakiego tytułu ma być liczone wynagrodzenie: Wynagrodzenia: O Etat O Inne O Wszystkie
- Dodajemy nowe wynagrodzenie korzystając z ikony
- > W celu dodania poszczególnych elementów wynagrodzenia, należy na zakładce Ogólne

nacisnąć przycisk Dodaj

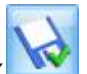

Na każdym z formularzy zatwierdzamy zmiany poprzez użycie przycisku Zapisz zmiany

Przejdźmy do wyliczenia zaliczek na PIT-4R za konkretny miesiąc.

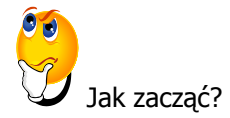

Otwieramy Konfigurację firmy/ Dane firmy/ Deklaracje i dla deklaracji PIT-4R wybieramy z listy Urząd Skarbowy.

Wchodząc w Księgowość/ Wynagrodzenia/ Zaliczki na PIT-4R, dodajemy zaliczkę korzystając

z rozwijalnej listy 💴 i wybierając odpowiednią wersję deklaracji PIT-4R.

To nie jest trudne!

# 5.12. Rozliczenie przejazdów samochodem prywatnym

Funkcja ta służy do prowadzenia Ewidencji przejazdów oraz Ewidencji kosztów związanych z używaniem do celów służbowych samochodów prywatnych.

Na podstawie porównania kosztów wynikających z przejechanych kilometrów z faktycznie poniesionymi kosztami, program pozwala na comiesięczne rozliczenie kosztów użytkowania samochodu.

Opcja pozwalająca na rozliczenie tzw. "samochodówki" jest dostępna z poziomu *Księgowość/* Samochody/ Rozliczenia samochodów.

## 5.13. Ewidencja środków trwałych

Program **Comarch OPT!MA** pozwala na prowadzanie Ewidencji środków trwałych i wartości niematerialnych i prawnych zgodnie z zadeklarowanym okresem obrachunkowym. Służy do tego moduł *Środki Trwałe*. Na podstawie wprowadzonych informacji o poszczególnych środkach można automatycznie wygenerować odpisy amortyzacyjne oraz plan amortyzacji. Dodatkowo program pozwala na prowadzenie Ewidencji wyposażenia (*Księgowość/ Ewidencja wyposażenia*).

Środki trwałe mogą być przeglądane na zakładkach:

- Środki trwałe
- Środki trwałe atrybuty.

Zacznijmy od wprowadzenia środka trwałego do programu.

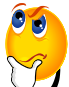

Ale jak to zrobić?

- > Otwieramy Księgowość/ Ewidencja środków trwałych.
- > Z poziomu dowolnej zakładki Środki trwałe wybieramy grupę środków trwałych.
- Dodajemy nowy środek trwały poprzez naciśnięcie ikony . Wypełniamy kolejno dane środka trwałego i zatwierdzamy. Program wymaga, aby bezwzględnie wypełnione były pola **Grupa**, **Numer inwentarzowy** i **Nazwa**. Jeżeli którekolwiek z tych pól jest niewypełnione, wówczas program nie pozwoli zatwierdzić formularza.

Teraz wygenerujemy plan amortyzacji dla wszystkich posiadanych środków trwałych.

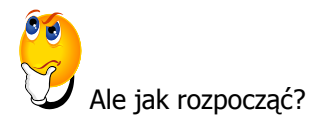

- Na liście środków trwałych wybieramy Grupa: Wszystkie i zaznaczamy wszystkie pozycje na liście.
- > Generowanie planu amortyzacji uruchamiamy przyciskiem Generacja planu amortyzacji
- Po wygenerowaniu planu amortyzacji program wyświetli informację oraz plan amortyzacji, który możemy wydrukować, klikając na ikonę drukarki.

Przejdźmy do wygenerowania odpisów amortyzacyjnych.

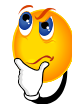

Jak się do tego zabrać?

- Na liście środków trwałych wybieramy Grupa: Wszystkie i zaznaczamy wszystkie pozycje na liście.
- Generujemy amortyzację za pomocą ikonki Generacja amortyzacji

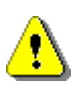

**Uwaga:** Ten dokument ma za zadanie ułatwić Ci pierwsze zetknięcie z programem **Comarch OPT!MA**. Szczegółowe informacje o każdym z modułów znajdziesz w bardziej rozbudowanej dokumentacji. Zachęcamy do pogłębiania wiedzy!

Jesteś teraz gotowy do rozpoczęcia pracy z modułem *Księga Handlowa* programu **Comarch OPT!MA**.

Powodzenia!

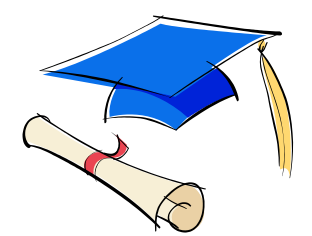